# EXAMEN TEST ECRIT DIU ECHOGRAPHIE EN GYNECOLOGIE ET OBSTETRIQUE

## Quelles sont les dates clés des examens ?

Examen test préalable le **04/05/2021 à partir de 10h et jusqu'à 18h\***. Epreuve écrite DIU échographie en gynécologie et obstétrique le **11/05/2021 de 9h à 11h\***.

#### Quand se passera l'examen test ?

Cet examen test, préalable à vos examens terminaux, aura lieu le **04/05/2021** sur **SIDES NG**. Il sera ouvert **à partir de 10h et jusqu'à 18h**\* \*Heure de Paris

### De quoi sera constitué le test ?

Il s'agit d'un test de connexion et de navigation qui vous permettra de vous familiariser avec les outils de la plateforme. **Il n'est pas sanctionnant mais il est obligatoire**. Il comprendra 2 parties :

- Une épreuve de Questions Isolées (QI) constituée de 11 questions
- Une épreuve de Dossiers Progressifs (DP) constituée de 2 énoncés et 7 questions

| Epreuve blanche du 4 mai                                   |   |
|------------------------------------------------------------|---|
| Commencer l'épreuve de Questions Isolées (QI)              |   |
| Commencer l'épreuve de Dossiers Cliniques Progressifs (DP) | D |

Vous pourrez rejouer le test autant de fois que souhaité entre 10h et 18h le 4 mai. Veillez à lire attentivement les consignes.

# Quelle est l'adresse de la plateforme d'examen SIDES NG et comment se connecter ?1. Le jour de l'examen test, connectez-vous à : <a href="https://sides.uness.fr/elearning">https://sides.uness.fr/elearning</a>

2. Dans l'espace "Sélectionnez votre établissement", choisissez <u>votre université</u> <u>d'inscription au DIU</u>.

- soit SORBONNE UNIVERSITE (sélectionner "Université de Paris 6 - Pierre et Maris Curie" dans le menu déroulant)

- soit UNIVERSITE PARIS SACLAY (sélectionner "Paris Sud University" dans le menu déroulant)

3. Saisissez le login et mot de passe que vous utilisez pour accéder à l'Intranet de votre établissement.

4. Accédez à la plateforme d'examen. Si vous ne vous étiez jamais connecté à SIDES NG, passez à l'étape 5. Sinon, passez directement à l'étape 6.

5. Si vous ne vous étiez jamais connecté à la plateforme SIDES NG, une fenêtre surgissante va s'afficher. Merci de remplir les différents champs avec les informations qui vous correspondent et de sélectionner les options encadrées ci-dessous dans « Cursus » et « Année d'études » :

| Veuillez valider vos informations                             |                                                                                  |
|---------------------------------------------------------------|----------------------------------------------------------------------------------|
| Veuillez valider vos informat                                 | ions                                                                             |
| 🛕 Attention ! Hormis l'adre                                   | esse de courriel, ces informations ne pourront plus être modifiées par la suite. |
| Pour être aff                                                 | ecté à votre formation et obtenir les droits associés à votre compte.            |
|                                                               | Veuillez valider tous les champs ci-dessous.                                     |
| Votre status : *                                              | Étudiant / Apprenant                                                             |
| Votre composante / institut / école :                         | Médecine                                                                         |
| Votre université (ou l'université de rattachement du CHU) : * | Université Grenoble-Alpes                                                        |
| Adresse de courriel *                                         | monadresseemail@yahoo.fr                                                         |
| Si vous êtes étudi                                            | ant ou apprenant, merci de valider votre cursus et année d'études :              |
| Cursus :                                                      | Formation continue / DU / DIU                                                    |
| Année d'études :                                              | DIU Echographie gynécologique et obstétricale                                    |
|                                                               | Ce formulaire comprend des champs requis, marqués • .                            |
|                                                               |                                                                                  |
|                                                               | Enregistrer                                                                      |

6. Cliquez ensuite sur « DIU Echographie gynécologique et obstétricale » dans le bloc « Quoi de neuf dans ma formation » pour vous rendre dans l'espace d'information correspondant à votre cursus.

7. Suivez les indications contenues dans votre espace d'information. C'est à partir d'ici que vous aurez accès à l'examen test.

## La clé d'inscription pour l'espace du test de connexion : epreuveblanche

### Quelles sont les recommandations techniques d'usage ?

*Support l connexion* : pour une meilleure expérience et plus de sécurité, nous vous conseillons d'effectuer vos épreuves sur un PC, connecté en filaire à un réseau Internet.

*Navigateur :* L'utilisation de la plateforme SIDES NG est optimale sur Chrome. Il est recommandé de toujours garder votre navigateur à jour.

*Logiciels* : Pour la lecture des documents textuels .pdf et .ppt, nous vous invitons d'installer **Acrobat Reader** qui un logiciel gratuit pour lire des .pdf

### Que faire en cas de problème ou si vous avez des questions ?

Une permanence sera assurée par le support UNESS et les responsables de votre formation pendant l'examen test sur la plateforme Discord. Nous vous invitons donc à rejoindre ce groupe : <u>https://discord.gg/jCBVRBE</u>

En cas de problème, vous pourrez également contacter : <u>marion.henri@uness.fr</u> ET <u>aude.bournat-querat@uness.fr</u>

IMPORTANT : la permanence support sera effective à partir du **04/05/2021 de 11h à 13h**. Il convient de ne pas solliciter le support via ce biais avant cette date et de ne pas poser de question sur le contenu de l'épreuve. Seules les questions d'ordre technique seront autorisées. Lorsque vous sollicitez le support ou les enseignants, veillez à indiquer très précisément votre problème et <u>à envoyer une capture d'écran attestant du problème</u>.